## 3) Relevé de l'IRCANTEC

- a. Se connecter au site : https://www.ircantec.retraites.fr/
- b. Aller sur votre espace personnel (créer un compte ou utiliser votre compte FranceConnect »).

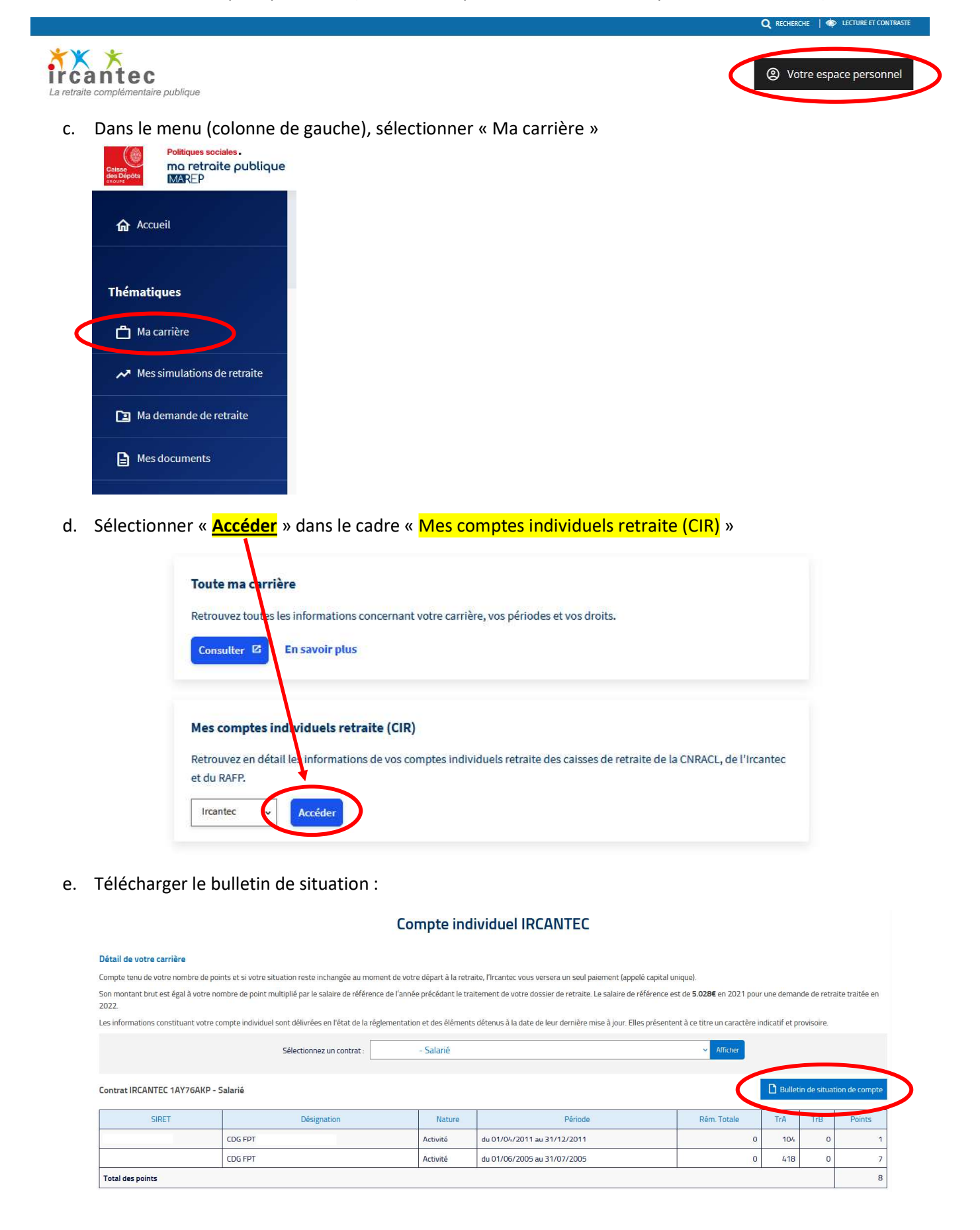